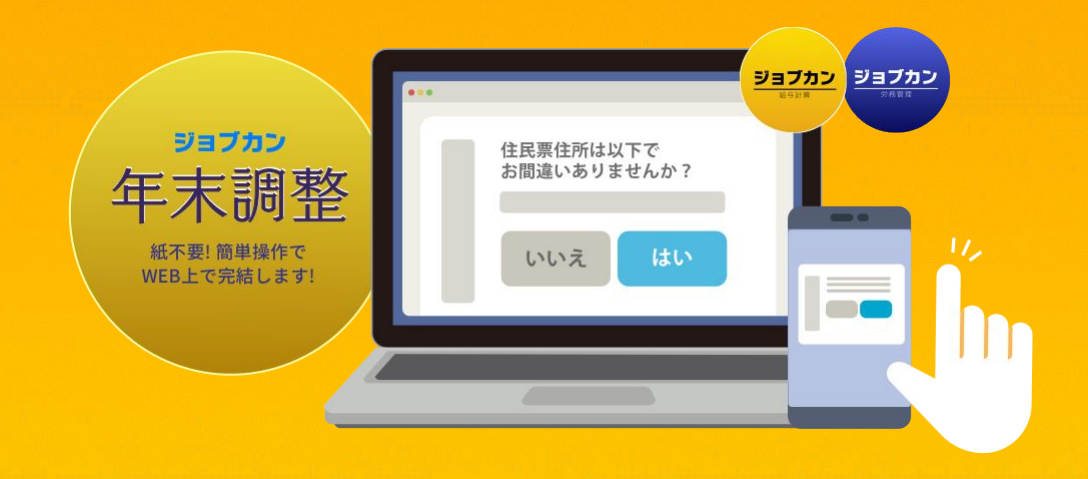

# ジョブカン年末調整の使い方 【12月給与(賞与)確定後の手順】

株式会社 DONUTS ジョブカン年末調整 **DONUTS** 【東京本社】〒 151-0053 東京都渋谷区代々木 2-2-1 小田急サザンタワー 8F 【その他国内拠点】札幌オフィス、秋田オフィス、新潟オフィス、京都オフィス、大阪オフィス、高知オフィス、福岡オフィス

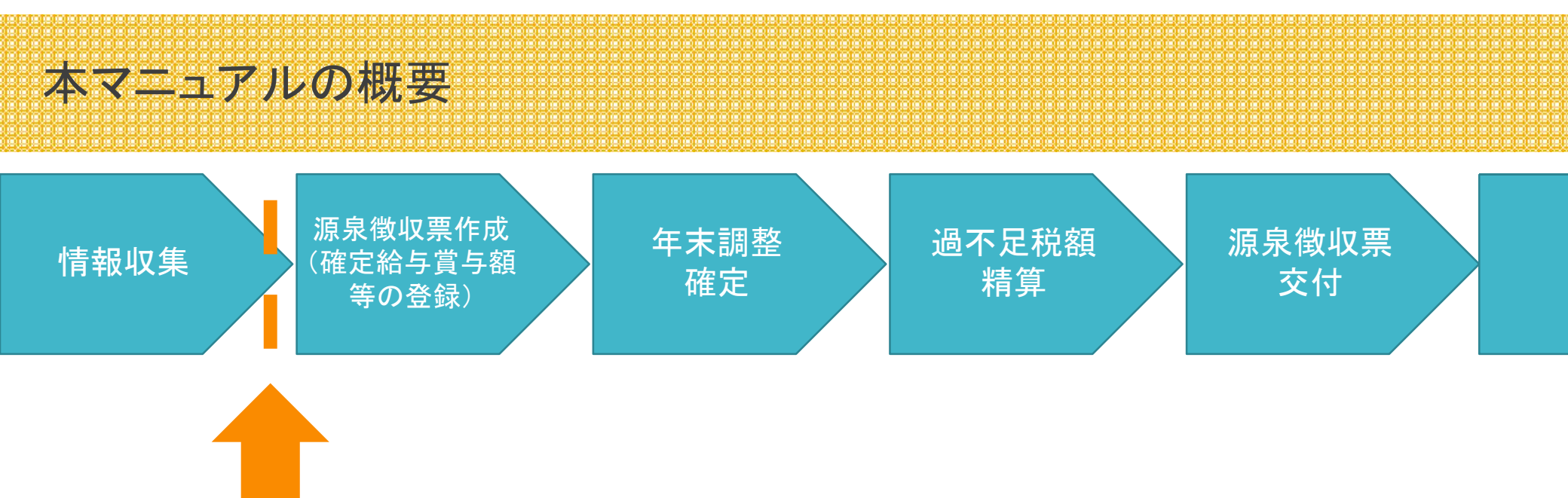

本マニュアルでは、こちらの従業員情報収集完了後、 つまり、12月支給の給与及び賞与が確定した後のジョブカン年末調整操作手順を説明しています。 従業員情報の収集までの手順は、<u>こちらのヘルプページ</u>をご確認下さい。

また、ジョブカン年末調整の機能は「ジョブカン労務 HRのみ」をご利用いただいているか、 「ジョブカン給与計算のみ」をご利用いただいているかで、一部の操作手順に違いがございます。 操作手順が違う部分についての説明がある箇所には、下記マークを記載しています。どちらか一方の サービスをご利用のお客様は、下記マークの部分の説明をご確認いただけますと幸いです。

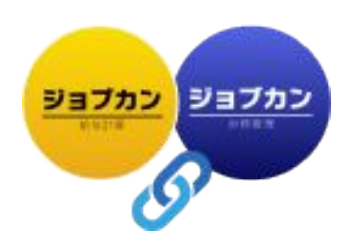

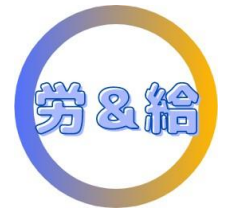

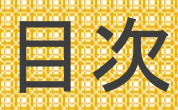

#### 【ジョブカン年末調整操作手順】

| ①まずは全従業員のステータスを「完了」もしくは「対象外」にしよう | p.4  |
|----------------------------------|------|
| ②源泉徴収票に必要な情報を登録しよう               | p.6  |
| ③年末調整を確定しよう                      | p.11 |
| ④過不足額の精算を行う                      | p.13 |
| ⑤源泉徴収票を交付しよう                     | p.15 |
| ⑥給与支払報告書を提出しよう                   | p.19 |
| ⑦税務署提出準備を行う(源泉徴収票、法定調書合計表)       | p.23 |
| ⑧年末調整で収集した従業員データをジョブカンに反映しよう     | p.27 |
| 【ジョブカン年末調整よくある質問】                | p.29 |

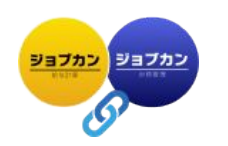

## ✓まずは全従業員のステータスを「完了」OR「対象外」にしよう

従業員に年末調整の情報収集を開始後、まず目指すのは年末調整の「依頼一覧」に表示される従業員の ステータスがすべて「完了」もしくは「対象外」になっている状態です。 ※全従業員のステータスが「完了」もしくは「対象外」になっていないと、年末調整の確定をすることができません。

| ¥Е       | スタッフコード | 氏名    | 雇用形態 | 役職 | メールアドレス | ステータス   |
|----------|---------|-------|------|----|---------|---------|
| ß        | 9800001 | 社員 太郎 | 正社員  | ~  |         | 完了      |
| B        | 9800002 | 社員 次郎 | 正社員  | -  |         | 完了      |
| <b>B</b> | 9800003 | 社員 三郎 | 正社員  | -  |         | 対象外 🗸 🗸 |

対象外の従業員は「対象外」にします。「依頼一覧」のステータスまたは、 従業員の名前をクリックして詳細ページを見ると、対象外に設定すること ができます。

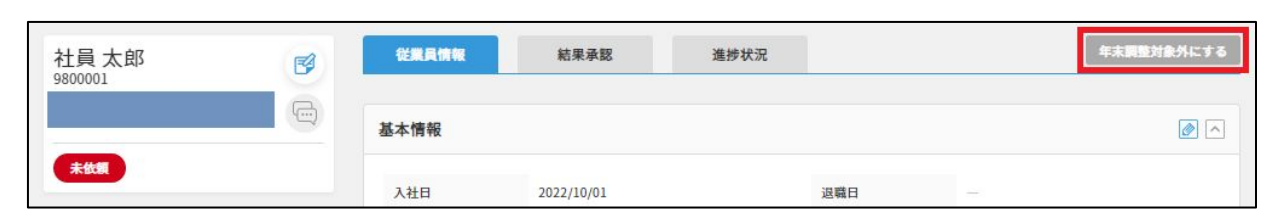

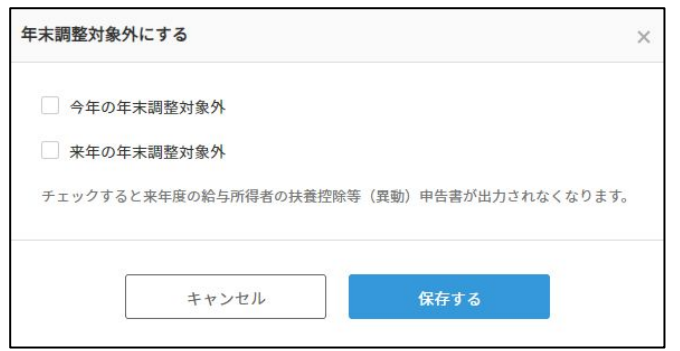

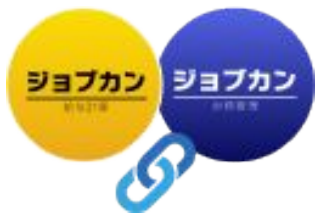

#### 回答が完了していない従業員には再依頼することもできます

ステータスが「依頼中」の従業員には、再度依頼を送り、リマインドすることも可能です。

ステータスが「依頼中」の従業員に、左端の<br />
✓<br />
を入れ、「年末調整を依頼する」を<br />
再度クリックすると、従業員宛に再度入力依頼メールが届きます。

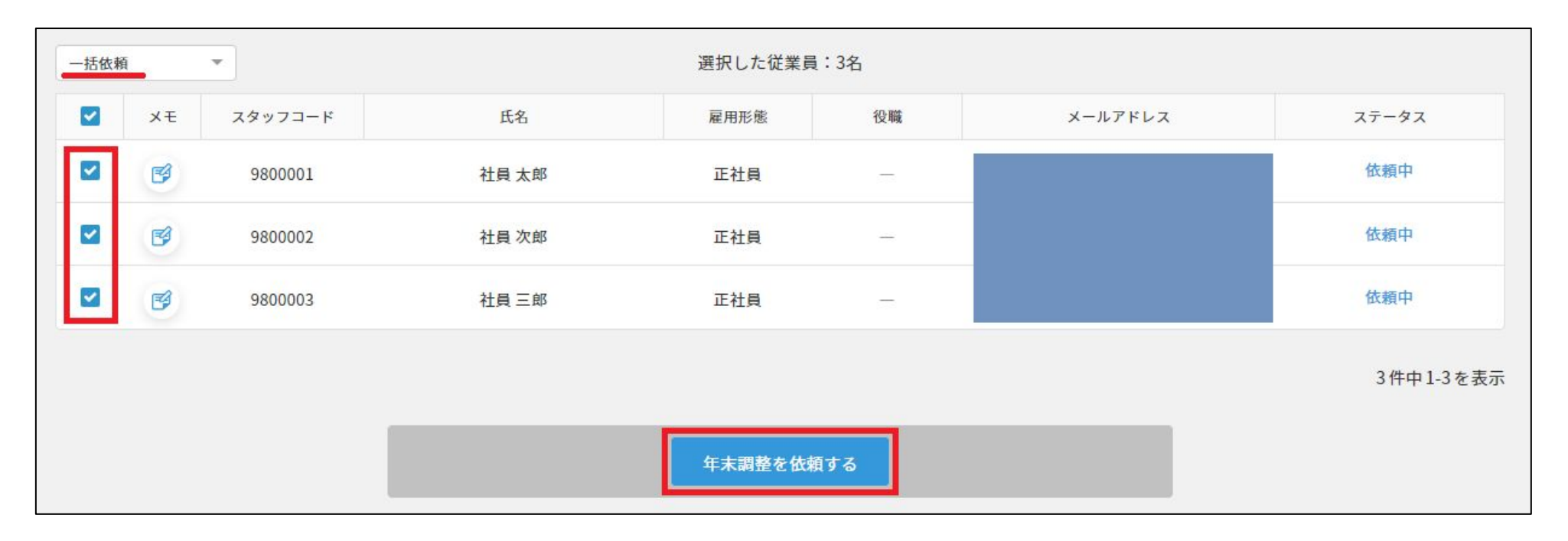

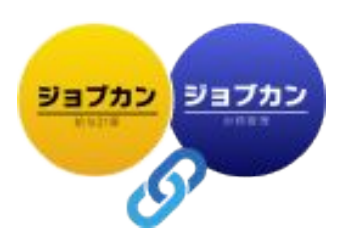

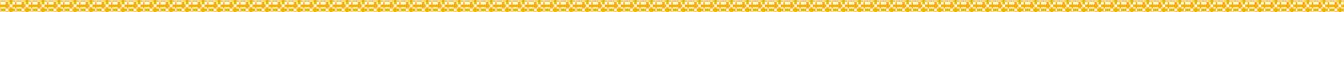

✓ 源泉徴収票に必要な情報を登録しよう

年末調整の依頼一覧の全従業員のステータスが「完了」もしくは「対象外」になると、 年末調整画面左のメニューバー「結果一覧」から源泉徴収票のステータスが確認できます。

|                    |                                                                                  | 20                                                  | XX年の年末調   | 整結果一賢       | 左己   |         |                  |                             |                                     |
|--------------------|----------------------------------------------------------------------------------|-----------------------------------------------------|-----------|-------------|------|---------|------------------|-----------------------------|-------------------------------------|
| ④ CSV<br>すべて<br>3件 | <ul> <li>ボータダウンロード</li> <li>ホ入力</li> <li>スカ済み</li> <li>3件</li> <li>0件</li> </ul> | <ul> <li>○ 連携 (反映) ▼</li> <li>対象外<br/>0件</li> </ul> | 3件中1-3を表  | $\bar{\pi}$ | 29   | ッフコード、1 | 氏名、メール<br>件を表示 ▼ | <b>給与・賞</b><br>条件解除<br>スタッフ | 与データー括登録<br>〕 詳細検索 ><br>ジコード 昇順   ▼ |
| ¥£                 | スタッフコード                                                                          | 氏名                                                  | 雇用形態      | 役職          | R5扶養 | R6扶養    | 保険               | 配偶者                         | 源泉徴収票                               |
| ß                  | 9800001                                                                          | 社員 太郎                                               | 正社員       |             |      |         |                  |                             | 未入力                                 |
| B                  | 9800002                                                                          | 社員 次郎                                               | 正社員       | -           |      |         |                  |                             | 未入力                                 |
| ø                  | 9800003                                                                          | 社員 三郎                                               | 年末調整を確定する | 漂一括ダウンロード   |      |         |                  |                             | 未入力                                 |

▲この結果一覧の画面で 源泉徴収票作成に必要な課税支 給額、社会保険料控除額、 所得税額を登録します。

登録の方法は3タイプあるので、い ずれか使えるもの、便利なものを 選択しましょう。

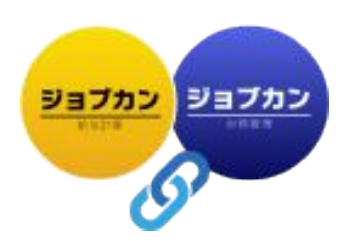

登録の仕方は、下記の3タイプあります。

①給与・賞与データをジョブカン年末調整上で手入力で登録する
 ⇒1名ずつ分登録しますので、従業員数が多い会社には向きません。
 誰かの登録情報を修正したい、というような場合に使います。

②給与・賞与データをCSVで一括登録する
 ⇒ジョブカン以外の給与システムを使っている(ジョブカン労務HRのみ利用している)
 という会社はこの方法で一括登録しましょう。

③ジョブカン給与計算から取得する

⇒ ジョブカン給与計算を利用している場合には、この方法がおすすめです。 連携する前に、予めジョブカン給与計算側で行っておくべき作業があるので、 そのあたりを重点的にチェックしておきましょう。

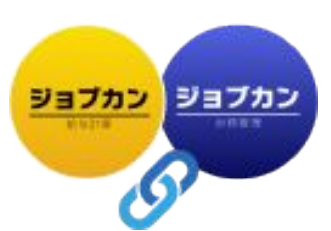

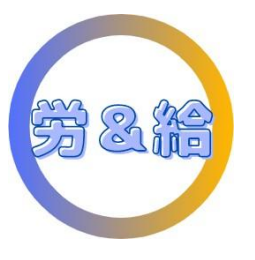

①給与・賞与データをジョブカン年末調整上で登録する

|                    |                                 | 20                                                       | XX年の年末調   | 整結果一覽      | 注    |         |                  |                             |                    |
|--------------------|---------------------------------|----------------------------------------------------------|-----------|------------|------|---------|------------------|-----------------------------|--------------------|
| ④ CSV<br>すべて<br>3件 | /データダウンロード<br>未入力 入力済み<br>3件 0件 | <ul> <li>∞ 連携 (反映) ▼</li> <li>対象外</li> <li>0件</li> </ul> | 3件中1-3を表  | <u>ज</u> . | 78   | ッフコード、」 | 氏名、メール<br>件を表示 ▼ | <b>給与・賞</b><br>条件解除<br>スタッフ | 与データー括登録<br>詳細検索 〜 |
| ХŦ                 | スタッフコード                         | 氏名                                                       | 雇用形態      | 役職         | R5扶養 | R6扶養    | 保険               | 配偶者                         | 源泉微収票              |
| ß                  | 9800001                         | 社員 太郎                                                    | 正社員       | -          |      |         |                  |                             | 未入力                |
| B                  | 9800002                         | 社員 次郎                                                    | 正社員       | -          |      |         |                  |                             | 未入力                |
| ø                  | 9800003                         | 社員 三郎                                                    | 年末調整を確定する | 票一括ダウンロード  |      |         |                  |                             | 未入力                |

#### ▲① 結果一覧の画面で「未入力」を クリックします

 クリックすると、源泉徴収票に 記載されるデータが確認できる ので、入力・修正します▼

|        | 派<br>スタッフコー | ₹<br>1<br>1 | <b>徴収票</b> | ン一郎 |                 |   |  |
|--------|-------------|-------------|------------|-----|-----------------|---|--|
|        |             |             |            |     |                 |   |  |
|        |             | 年間:         | 支給控除額      |     |                 |   |  |
|        | 課税支払額       |             | 社会保険料控除額   |     | 源泉徵収税額<br>(所得税) |   |  |
| 給与分 🜌  | 0           | 円           | 0          | 円   | 0               | 円 |  |
| 賞与分 逐変 | 0           | 円           | 0          | 円   | 0               | 円 |  |
| 前職分逐須  | 0           | 円           | 0          | 円   | 0               | 円 |  |
| 周整額※   | 0           | 円           | 0          | P   | 0               | 円 |  |
| 合計     | 0           | 円           | 0          | 円   | 0               | 円 |  |

- ▶③ 保険料や、摘要欄・備考欄の修正や追記も行い、 保存します。
  - ④保存すると、源泉徴収票ステータスが「未入力」から「入力済」に変わります。

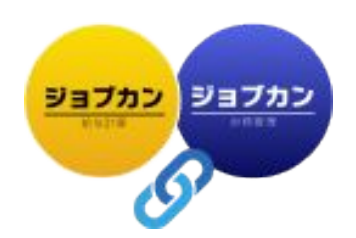

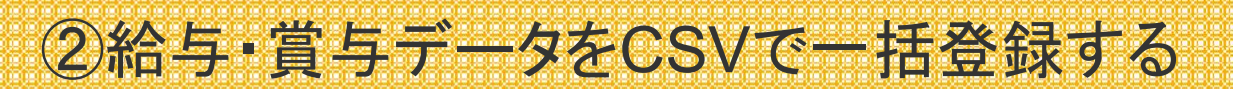

|                   |                                   | 20>                                      | 〈X年の年末調       | 整結果一賢     | 左己   |                |                  |                             |                                 |
|-------------------|-----------------------------------|------------------------------------------|---------------|-----------|------|----------------|------------------|-----------------------------|---------------------------------|
| ④ CS<br>すべて<br>3件 | Vデータダウンロード<br>(来入力) 入力済e<br>3件 0件 | <i>ゆ</i> 連携 (反映) ▼<br>み <u>対象外</u><br>0件 | 3件中1-3を表      | <i></i>   | 29   | ッフコード、J<br>100 | 氏名、メール<br>件を表示 ▼ | <b>給与・賞</b><br>条件解除<br>スタッフ | ラデーター括登録<br>〕 詳細検索 〜<br>コード昇順 ▼ |
| ×ŧ                | スタッフコード                           | 氏名                                       | 雇用形態          | 役職        | R5扶養 | R6扶養           | 保険               | 配偶者                         | 源泉徴収票                           |
| 1                 | 9800001                           | 社員 太郎                                    | 正社員           | 22        |      |                |                  |                             | 未入力                             |
| B                 | 9800002                           | 社員 次郎                                    | 正社員           |           |      |                |                  |                             | 未入力                             |
| ß                 | 9800003                           | 社員三郎                                     | 年末調整を確定する 🔋 🧌 | 漂一括ダウンロード |      |                |                  |                             | 未入力                             |

- <1)結果一覧画面の「給与・賞与データー</li> 括登録」をクリックします。
  - CSVファイルに給与・賞与データを 入力しCSV形式で保存します。

給与・賞与の一括登録

※ Excel形式で保存しないように 注意しましょう!

| ▶③ 作成したCSVファイルをアップロードすると完了です。                                                            | 従業員の給与・賞与金額を一括で登録できます。<br>各従業員の源泉徴収票編集画面から完了してください。<br>※ ジョブカン給与計算から情報を取得する場合にはこちら |
|------------------------------------------------------------------------------------------|------------------------------------------------------------------------------------|
| 【注音】                                                                                     | ファイルを選択してください                                                                      |
| □注息】<br>更新しない項目は列ごと削除頂いて更新頂くと誤入力を減らすことができます。<br>金額の入力箇所をブランクのまま更新をかけてしまいますと「0円」で上書きされてしま | 対応しているファイル形式はCSVとなります。<br>給与・賞与データをこちらからダウンロードし、変更後のファイルをア<br>ードして下さい。             |
| います。                                                                                     | ファイルを選択 または ドラッグ&ドロップ                                                              |

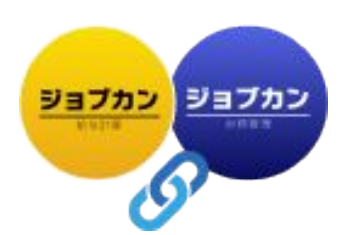

禁じます。また、本資料に関する知的財産権は株式会社DONUTSに帰属し、本資料を無断で修正・加工することを固く禁じます。なお、株 式会社DONUTSは、本資料の内容の正確性、完全性等について、何ら保証しません。

ップロ

## ③ジョブカン給与計算から取得する

ジョブカン給与計算から取得する場合、ジョブカン給与計算から支給する今年1月~12月までの 給与・賞与がすべて「確定」されている必要があります。 まだ未確定の場合は、先にジョブカン給与計算で給与・賞与確定を行いましょう。

確定されている場合には、依頼一覧から「連携(取得)」をクリックし ジョブカン給与計算から取得の中から「給与データを取得」をクリックします。

| 20XX年の年末調                                                                                                    | 目整の依頼一覧               | ※ジョブカン給与計算を、年の<br>始した場合は、ジョブカン給与                                                                                                    | D途中から利用を開<br>計算に1年分の給                             |
|----------------------------------------------------------------------------------------------------|-----------------------|----------------------------------------------------------------------------------------------------|---------------------------------------------------|
| ④ 従業員データダウンロード       オペて     未依額     公額中     入力済     再依額中     第二       3件     0件     0件     0件     0件       3件     0件     0件     0件     3件       -話依頼       ×E     スタッフコード     氏名     雇用形象 |                       | 与データを登録し③の方法で<br>与計算の給与データを一切和<br>②の方法にて年末調整画面<br>タを登録する必要があります                                                                                                    | 「行うか、ジョブカン給<br>可用せずに①もしくは<br>に 1年分の給与デー<br>。<br>コ |
| 図     980001     社員太郎     正社員                                                                                                    | OgasaWard > 連携項目を確認する | <ul> <li>ジョブカン絵与計算から取得</li> <li>スタッフコードを持たない従業員は取得できません。</li> <li>スタッフコードを変更しますと別従業員として認識されますのでご注意ください。</li> <li>また、給与額・賞与師の連携は、年内支給の全ての給与・賞与が確定されている場合にのみ実行されます。</li> <li>従業員の支給金額が連携されない場合は約ら・賞与の確定状態をご確認ください。</li> <li>インボート対象選択</li> <li>全従業員 ○ インボート認定されている従業員</li> <li>全従業員 ○ インボート認定されている従業員の情報を取得します。(インボートされる従業員の条件はこちら)</li> <li>インボート認定されている従業員 注対金従業員選択(年末調整)で選択されている従業員の情報を取得します。</li> </ul> |                                                   |

✓ 年末調整を確定しよう

年末調整画面に登録した従業員情報や源泉徴収票データを確定すると、過不足金の精算、源泉徴収票の交付、市区町村・税務署提出用書類の作成ができるようになります。

|                                                    |                                   | 20          | )XX年の年末   | 調整結果一覽     | 之    |         |                  |                             |                                |
|----------------------------------------------------|-----------------------------------|-------------|-----------|------------|------|---------|------------------|-----------------------------|--------------------------------|
| <ul> <li>④ CSV</li> <li>すべて</li> <li>3件</li> </ul> | データダウンロード<br>(<br>未入力<br>3件<br>0件 | Ø 連携 (反映) ▼ | 3件中1-3    | を表示        | 29   | ッフコード、」 | 氏名、メール<br>件を表示 ▼ | <b>給与・賞</b><br>条件解除<br>スタッフ | ラデーター括登録<br>詳細検索 ><br>コード 昇順 ▼ |
| ×ŧ                                                 | スタッフコード                           | 氏名          | 雇用形態      | 役職         | R5扶養 | R6扶養    | 保険               | 配偶者                         | 源泉徵収票                          |
| E                                                  | 9800001                           | 社員 太郎       | 正社員       |            |      |         |                  |                             | 未入力                            |
| ß                                                  | 9800002                           | 社員 次郎       | 正社員       | -          |      |         |                  |                             | 未入力                            |
| B                                                  | 9800003                           | 社員 三郎       | 年末調整を確定する | 帳票一括ダウンロード |      |         |                  |                             | 未入力                            |

全ての従業員の源泉徴収票ステータス が「入力済」になったら、結果一覧画面 下部の「年末調整を確定する」をクリック します。

11

※ジョブカン年末調整を使わずに過不足税額の精算や源泉徴収票の交付を行う場合には年末調整を 確定せずにそのまま置いておくことも可能です。

その場合は、依頼一覧画面から従業員情報がダウンロードできます。

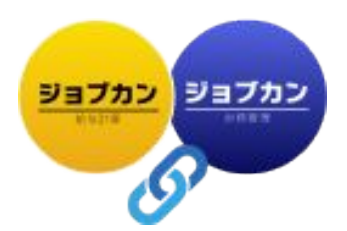

## ✓TODOを進めていこう

|                                                                                        | 年末調整約           | 課      |      |         |        |      |          |
|----------------------------------------------------------------------------------------|-----------------|--------|------|---------|--------|------|----------|
| 年末                                                                                     | 調整を完了し          | ましょう   |      |         |        |      |          |
| 進担                                                                                     | 靖報: 0/4 🕒 20245 | F1月31日 |      |         |        |      |          |
| 年末調整結果を給与に反映しま                                                                         | ましょう            |        | 年末調整 | 結果反映    |        |      |          |
| 従業員へ源泉徴収票を交付しる                                                                         | ましょう            |        | 源泉徴心 | 又票交付    |        |      |          |
| 市区町村へ給与支払報告書を批                                                                         | 是出しましょう         |        | 市区町村 | 提出準備    |        |      |          |
| 税務署へ源泉徴収票・法定調査                                                                         | 書合計表を提出しまし      | よう     | 税務署扱 | 足出準備    |        |      |          |
| ④ CSVデータダウンロード                                                                         |                 |        |      |         |        | 給与・賞 | 与データー括登録 |
| すべて         未入力         入力済み         対象外           3件         0件         3件         0件 |                 |        | スタッ  | ッフコード、臣 | 氏名、メール | 条件解除 | 詳細検索 🗸   |
| 確定済                                                                                    | 3件中1-3を表示       |        |      | 100     | 件を表示 ▼ | 2995 | 7コード昇順 マ |
| メモ スタッフコード 氏名                                                                          | 雇用形態            | 役職     | R5扶養 | R6扶養    | 保険     | 配偶者  | 源泉微収票    |
| 9800001 社員太郎                                                                           | 正社員             |        | all. |         |        |      | 入力済      |

年末調整を確定すると、 「年末調整を完了しましょう」という 4つのTODOが作成されます。

これらのTODOはすべて必ず完了させなけ ればいけないというわけではありませんの で、過不足税額の精算結果の確認までだけ をジョブカン年末調整で行うということも可能 です。

※なお、ジョブカン年末調整には再年調 の機能はございません。

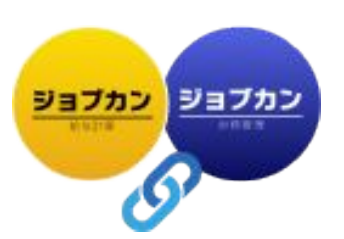

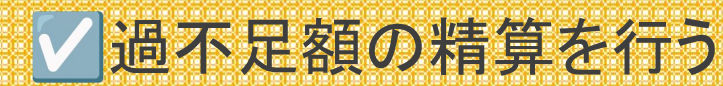

年末調整を確定すると、過不足税額の精算が自動で行われ、その結果を確認できます。

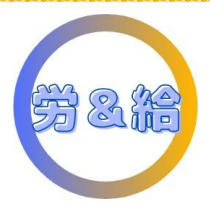

| 年末調整結果                 |                    |
|------------------------|--------------------|
| 年末調整を完了しましょう           |                    |
| 進捗情報: 0/4 🕑 2024年1月31日 |                    |
| 年末調整結果を給与に反映しましょう      | 年末調整結果反映           |
| 従業員へ源泉徴収票を交付しましょう      | 源泉徵収票交付            |
| 市区町村へ給与支払報告書を提出しましょう   | 市区町村提出準備           |
|                        | 10162-0313346日十-08 |

TODOの1番上の、「年末調整結果反映」をクリックすると、 過不足税額の精算結果が確認できます。

従業員名をクリックすることで、1名分ずつその詳細が 確認できます。また、CSVファイルをダウンロードする ことも可能です。

※ジョブカン労務HRのみ利用していて、過不足 税額を別の給与計算システムにアップロード する場合は、CSV一括ダウンロード後、その ファイルを別システムのフォーマットに合わせて加工 し、アップロードしていただく形になります。

|               |                |                             | 過不                              | 足額の                                | 精算                            |                                          |              |            |                  |
|---------------|----------------|-----------------------------|---------------------------------|------------------------------------|-------------------------------|------------------------------------------|--------------|------------|------------------|
| ④ CSV一括<br>編集 | 反映方)<br>ダウンロード | 年末調整で結算され<br>まは「12月給与」「12月1 | 1た過不足額をジョ<br>賞与」「1月給与」<br>の過不足察 | ブカン給与計算に∄<br>「反映しない」から<br>は手動で反映して | 「映またはCSVダ<br>選べます。「反<br>ください。 | (ウンロードできます。<br>険しない」を選んだ!<br>スタッフコード、瓦名。 | 場合該当従<br>メール | 業員<br>条件解除 | 詳細検索 ~           |
|               |                |                             | 1                               | 12件中1-12を表示                        | ŧ                             | 100件を                                    | 表示 *         | スタッフ       | コード昇順            |
| 2.5           | キッフコード         | 氏名                          | 支払金額                            | 所得控除额                              | 年調年税額                         | 源泉徴収した額                                  | 超過又は         | 不足額        | ジョブカン給与計<br>反映方法 |
|               | 2              | 25                          | 4700000                         | 1070000                            | 130100                        | 110000                                   | 2010         | 00         | 18845            |
|               | 3              | 237772 AP                   |                                 |                                    |                               |                                          |              |            | 1/161-2          |

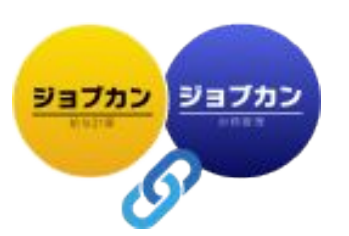

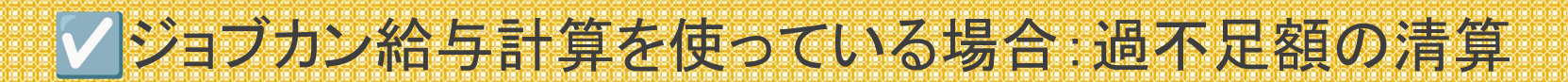

#### ジョブカン給与計算を利用している場合は、過不足額をジョブカン給与計算から支給する 給与や賞与に1クリックで反映させることが可能です。

|            |                    |                            | 過不                              | を辞の料                                 | 青算                          |                                        |                      |                     |
|------------|--------------------|----------------------------|---------------------------------|--------------------------------------|-----------------------------|----------------------------------------|----------------------|---------------------|
|            | 反映                 | 年末調整で精算さ<br>方法は「12月給与」「12月 | れた過不足額をジョ<br>賞与」「1月給与」<br>の過不足裏 | ブカン給与計算に反<br>「反映しない」から<br>真は手動で反映してく | 映またはCSV4<br>善べます。「Ł<br>ださい。 | ダウンロードできます。<br>反映しない」を選んだ <sup>3</sup> | -<br>著合該当従業員         |                     |
| ④ CS<br>保存 | V一括ダウンロード<br>キャンセル |                            |                                 | 7件中1-7を表示                            |                             | スタッフコード、氏名、<br>100件を:                  | メーJ 条件解釈<br>表示 * スタッ | ★ 詳細検索 √<br>フコード 昇順 |
|            | スタッフコード            | 氏名                         | 支払金額                            | 所得控除額                                | 年調年税額                       | 源泉徴収した額                                | 超過又は不足額              | ジョブカン給与言<br>反映方法    |
|            | 1                  | 役員一郎                       | 1000000                         | 780000                               | 1057800                     | 20000                                  | 1037800              | - [                 |
|            | 2                  | ジョブカン 一部                   | 3000000                         | 2280000                              | 0                           | 100000                                 | 12月給与                |                     |
|            | 3                  | ジョブカン 次郎                   | 0                               | 860000                               | 0                           | 0                                      | 12月賞与                |                     |
|            |                    | ジョブカン 三郎                   | 0                               | 480000                               | 0                           | 0                                      | 1月給与                 |                     |
|            | 4                  |                            |                                 |                                      |                             |                                        |                      |                     |

従業員の反映方法一

保存する

過不足額の精算画面の左上にある 「CSVー括ダウンロード」のボタンの下に 「編集」というボタンがあります。

そちらをクリックすると、ジョブカン給与計算反映方法が選択できるようになります。

反映先は、下記のいずれかです。 ・12月給与 ・12月賞与 ・1月給与

## 左側のチェックボックスにチェックを入れることで一括で反映方法を変更することも可能です。

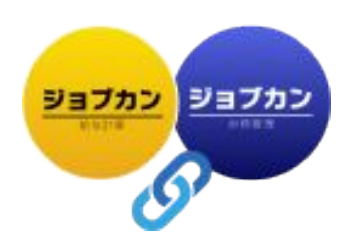

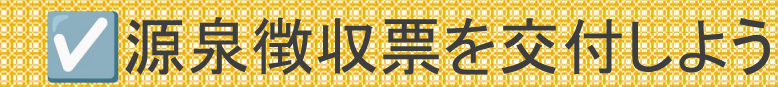

源泉徴収票の交付の仕方は全部で3つあります。従業員毎に交付方法を変えることも可能ですし、 すべての方法で交付するようなことも可能です。 ①メールで源泉徴収票を交付する ②マイページで源泉徴収票を交付する

③紙(PDFを印刷)して交付する

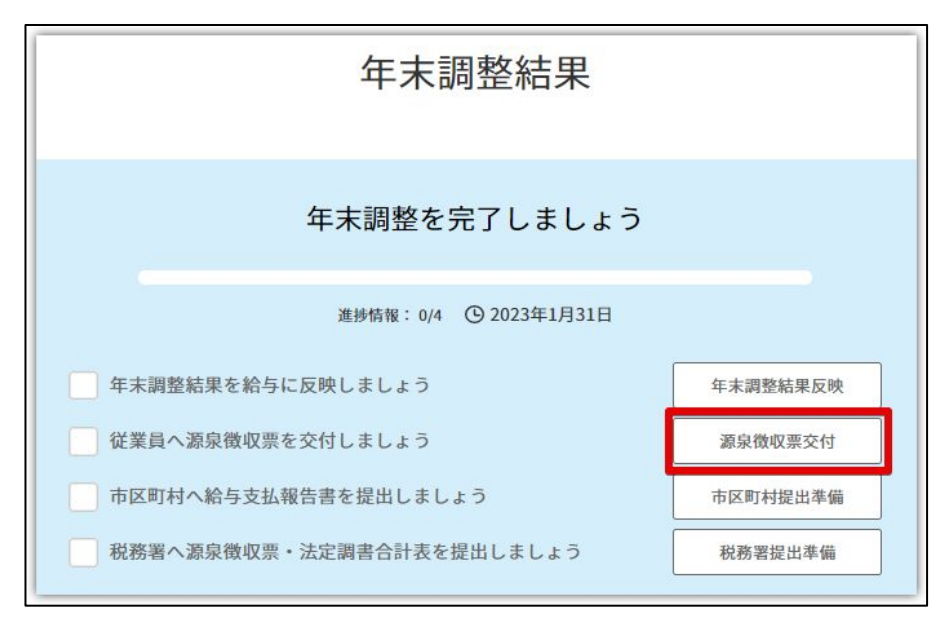

#### いずれの方法で交付する場合も、まず TODOの「源泉徴収票交付」をクリックします。

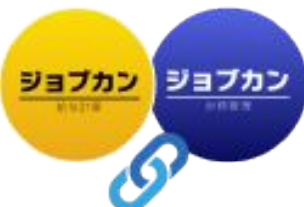

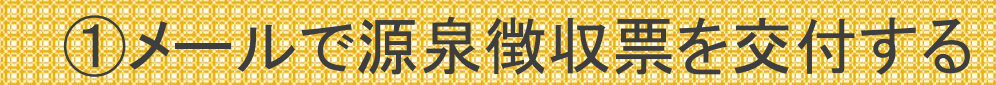

メールで交付する場合は「源泉徴収票交付」の画面で、「発送する」をクリックします。 発送を行うと、従業員には下記2通のメールが届きます。

■ 源泉徴収票のPDFが添付されたメール ジョブカン給与計算 no-reply@payroll.jobcan.ne.jp sendgrid.net 経由 Toy ■ PDFを開封するためのパスワード 権 いつもお世話になっております。 添付ファイルにて 令和4年分 源泉徴収票 をお送りいたします。 源泉徵収票交付 ファイルの開封パスワードについては別途メールにてお送りいたします。 ご質問がありましたら、貴社管理部ご担当者様までお問い合わせいただければと存じます。 源泉徴収票を1月31日までに各従業員に交付してください。 どうぞよろしくお願いいたします。 従業員のメールに暗号化したPDFファイルを送ること、PDFファイルを印刷・ダウンロードし交付することが可能です。 すべて 未交付 交付法 スタッフコード、氏名、メーノ 条件解除 詳細検索 > 3件 ジョブカンシリーズ:https://all.jobcan.ne.jp/ 3件 0 14 3件中1-3を表示 100件を表示 マニスタッフコード 足順 ※本メールはジョブカン給与計算より自動送信されています。 選択した従業員:0名 ※本メールに返信いただいても返答できませんので、あらかじめごて承ください。 マイページ発行状況 スタッフコード 氏名 雇用形態 年末調整 マイページ公開 メール発送状況 PDF出力 労務 給与 ジョブカン給与計算 no-reply@payroll.jobcan.ne.jp sendgrid.net 经由 9800001 社員 太郎 正社員 暗号化された添付し -完了 登録済 登録済 A 発送する To 付ファイルをダウ 未登送 9800002 社員次郎 正社員 完了 登録済 登録済 -発送する 櫵 源泉徴収票のパスワードをお送りいたします。 ご確認のほどよろしくお願いいたします。 ▶ 令和4年分源泉徴収... パスワード: ジョブカンシリーズ:https://all.jobcan.ne.jp/ ※本メールはジョブカン給与計算より自動送信されています。 ジョブカン ※本メールに返信いただいても返答できませんので、あらかじめご了承ください。

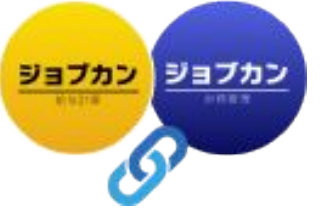

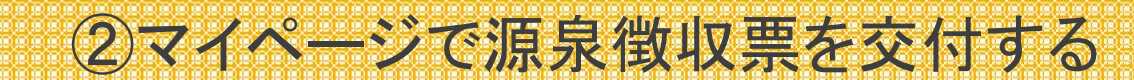

従業員の方が、ジョブカン労務HRもしくはジョブカン給与計算のマイページにログインが できる場合には、マイページから源泉徴収票をダウンロードできるように公開設定可能です。

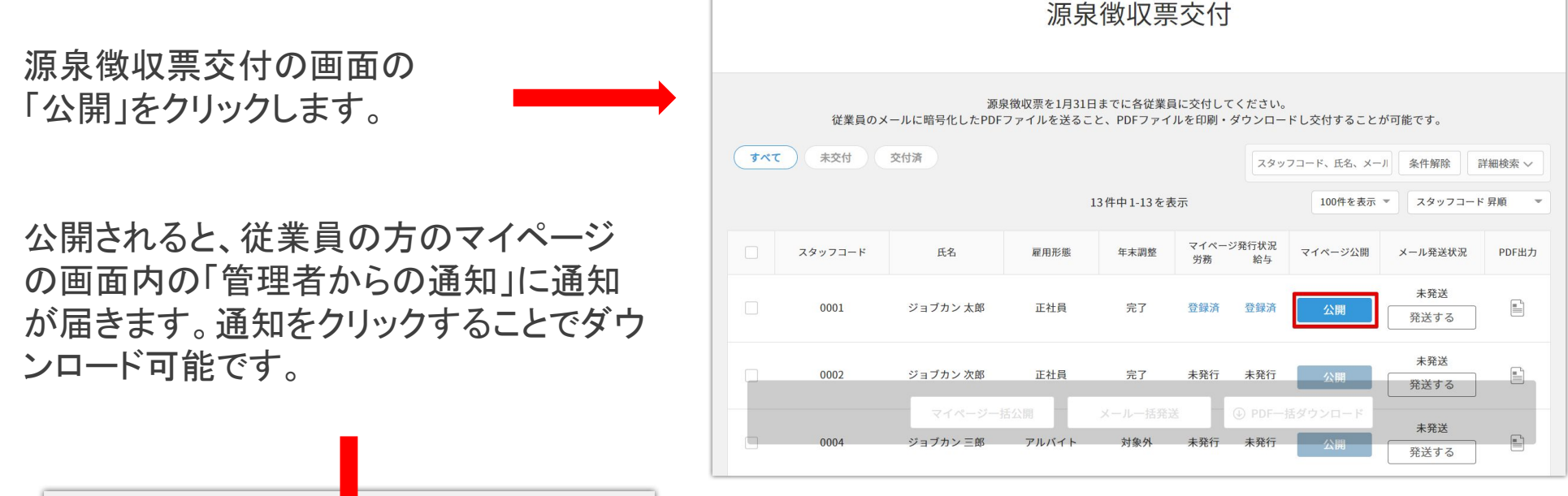

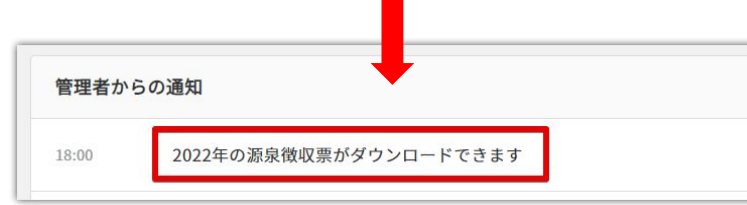

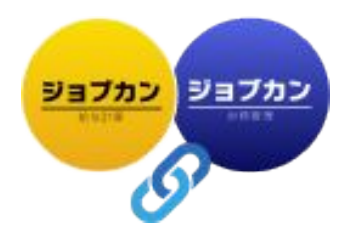

源泉徴収票交付画面の「PDF出力」をクリックすると、1名分ずつPDF形式の源泉徴収票が ダウンロード可能です。

|           |             |                  | 源泉                     | 徵収票                  | 交付                  |               |           |                                  |       |
|-----------|-------------|------------------|------------------------|----------------------|---------------------|---------------|-----------|----------------------------------|-------|
|           | 従業員のメ       | 源<br>ールに暗号化したPDF | 泉徴収票を1月31日<br>ファイルを送るこ | ∃までに各従業員<br>と、PDFファイ | 見に交付してく;<br>ルを印刷・ダウ | ださい。<br>ウンロード | ・し交付すること: | が可能です。                           |       |
| すべて<br>3件 | 未交付 3<br>2件 | 5付済<br>1件        |                        |                      |                     | スタッフ          | コード、氏名、メー | ) 条件解除 詳                         | 細検索 ~ |
|           |             |                  | 遥                      | 3件中1-3を表<br>2訳した従業員: | 示<br>3名             |               | 100件を表示   | ▼ スタッフコード                        | 异順 🍸  |
|           | スタッフコード     | 氏名               | 雇用形態                   | 年末調整                 | マイページ発<br>労務        | 行状況<br>給与     | マイページ公開   | メール発送状況                          | PDF出力 |
|           | 9800001     | 社員 太郎            | 正社員                    | 完了                   | 登録済                 | 登録済           | 公開        | 発送済<br>2023/10/04 12:52<br>再発送する |       |
|           | 9800002     | 社員 次郎            | 正社員                    | 完了                   | 登録済                 | 登録済           | 公開        | <b>未発送</b><br>発送する               |       |
|           | 9800003     | マイページー           | 话公開                    | メールー括発設              | ≝ jā 🕘              | PDF一括         | ダウンロード    | <b>未</b> 発送<br>発送する              |       |

【一括での実施】

源泉徴収票交付画面で、左側の チェックボックスにチェックを入れ た従業員に対して、一括で「マイ ページー括公開」 「メールー括発送」 「PDFー括ダウンロード」 することができます。

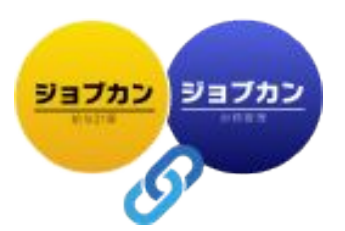

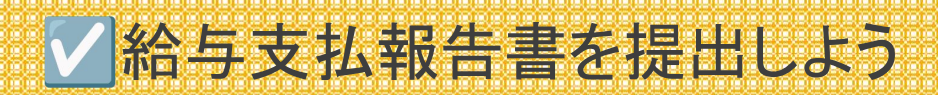

#### 源泉徴収票の交付後に、給与支払報告書の提出を行います。

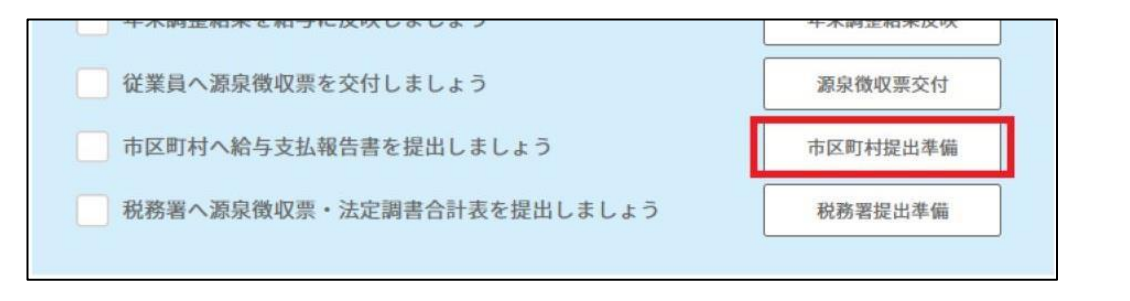

上記「市区町村提出準備」をクリックすると 給与支払報告書(総括表)の設定画面に遷移します

| 支払報告書(市区町村別)                 |          |          |           |         |  |  |  |  |
|------------------------------|----------|----------|-----------|---------|--|--|--|--|
| (町村数: 0/4(0%完了) 給与支払報告書合計: 4 |          |          |           |         |  |  |  |  |
|                              |          | 提出用CSVダウ | ンロード 給与   | 支払報告書設定 |  |  |  |  |
| 指定番号                         | 特別微収(在籍) | 普通微収(退職) | 普通徴収(その他) | 合計      |  |  |  |  |
| -                            | 2        | 0        | 0         | 2       |  |  |  |  |
| 98jha                        | 1        | 0        | 0         | 1       |  |  |  |  |
| 5673g                        | 1        | 0        | 0         | 1       |  |  |  |  |
| ААААА                        | 1        | 0        | 0         | 1       |  |  |  |  |

※もし、給与支払報告書 (市区町村別)の画面に遷移した場 合は左上の「給与支払報告書設 定」をクリックすると設定画面に遷 移できます。

|                          |                  | , |
|--------------------------|------------------|---|
| 連絡者の所属課係                 |                  |   |
|                          |                  |   |
| 連絡者の氏名                   |                  |   |
|                          |                  |   |
| 海牧共のバタ (カム)              |                  |   |
| 運輸者の氏右(カナ)               |                  |   |
|                          |                  |   |
| 連絡者の電話番号                 |                  |   |
|                          |                  |   |
| 業務種目                     |                  |   |
| A WIER                   |                  |   |
|                          |                  |   |
| 給与支払方法及び期日               |                  |   |
|                          |                  |   |
| 関与 <mark>税理士</mark> 等の氏名 |                  |   |
|                          |                  |   |
|                          | _                |   |
| 関与税理士等の電話者               | 号                |   |
|                          |                  |   |
| 納入書の送付                   |                  |   |
| 🔾 必要 🗌 🤉 🤇               | <b>史</b>         |   |
| 提出日                      |                  |   |
|                          |                  | = |
|                          | + <del>+</del> z |   |
| ▲ マイテンハーを出               | 0 6 11           |   |
|                          |                  |   |
|                          |                  |   |

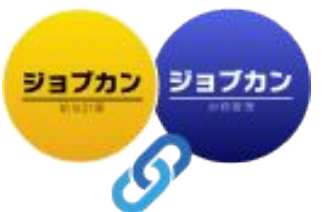

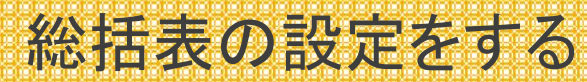

| 項目名             | 説明                                                         |
|-----------------|------------------------------------------------------------|
| 連絡者の所属<br>課係    | 市区町村から連絡時の担当者の所属を入力します。                                    |
| 連絡者の氏名          | 市区町村から連絡時の担当者の氏名を入力します。                                    |
| 連絡者の氏名<br>(カナ)  | 市区町村から連絡時の担当者のカナを入力します。                                    |
| 連絡者の電話<br>番号    | 市区町村から連絡時の担当者の連絡先を入力します。                                   |
| 業務種目            | 法人(個人)の行っている事業の業種(製造業、卸売業、小売業、建設業、サービ<br>ス業、不動産業など)を入力します。 |
| 給与支払方法<br>及び期日  | 「月給 毎月25日支給」など、給与形態と支給日を入力します。                             |
| 関与税理士等<br>の氏名   | 関与税理士等の氏名を入力します。                                           |
| 関与税理士等<br>の電話番号 | 関与税理士等の電話番号を入力します。                                         |
| 納入書の送付          | 提出市区町村からの住民税額納入書の送付が必要か不要かにチェックを入れて<br>ください。               |
| マイナンバー<br>を出力する | マイナンバーを出力する場合はチェックを入れてください。                                |

総括表の設定をします。記入個所の各項目の説明は左表になります。

※ラベルは任意の文字を追加していただけ ますので、紙で印刷し切り取っていただけれ ば郵送用の封筒に貼り付けてご利用いただ けます。

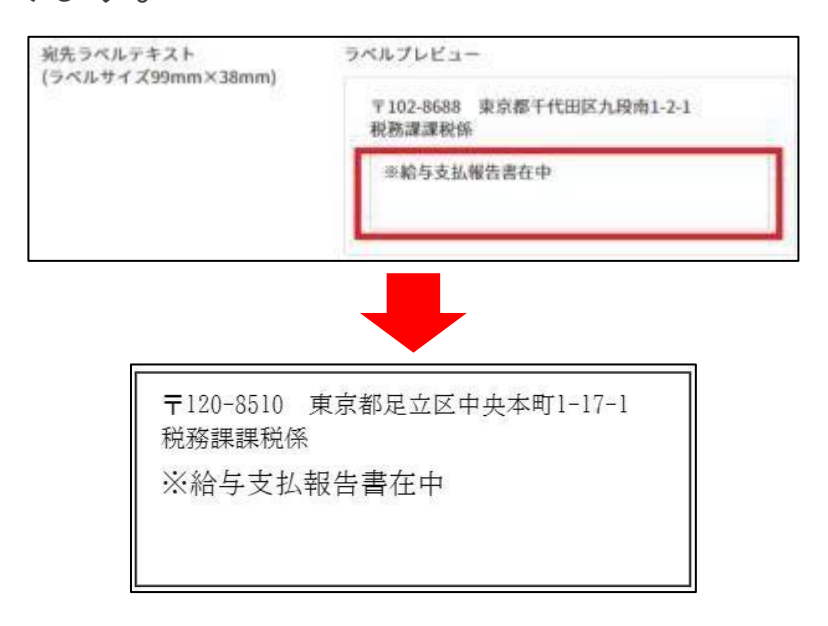

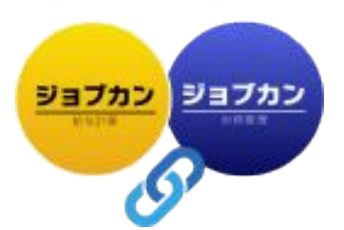

#### ①住民税納付先市区町村名をクリックします。

| 完了 | 都道府県 | 市区町村 | 指定番号  | 特別徴収(在籍) | 普通徵収(退職) | 普通徴収(その他) | 合計 |
|----|------|------|-------|----------|----------|-----------|----|
|    | 東京都  | 渋谷区  | 34567 | 2        | 0        | 0         | 2  |
|    | 東京都  | 港区   | 98765 | 1        | 0        | 0         | 1  |

|   | 都道府県    | 市区町村                     | 指定番号                    | 特別徴収(在籍)                   | 普通徵収(退職)                     | 普通徴収(その他)              | 合計             |
|---|---------|--------------------------|-------------------------|----------------------------|------------------------------|------------------------|----------------|
|   | 東京都     | 渋谷区                      | 34567                   | 2                          | 0                            | 0                      | 2              |
|   | 東京都     | 港区                       | 98765                   | 1                          | 0                            | 0                      | 1              |
|   | 大阪府     | 大阪市                      | 5673g                   | 1                          | 0                            | 0                      | 1              |
|   | 千葉県     | 浦安市                      | AAAAA                   | 1                          | 0                            | 0                      | 1              |
|   |         |                          |                         |                            |                              |                        |                |
| 東 | 夏京都 渋谷区 | 送付先:〒150-8               | 8010東京都渋谷区              | 宇田川町1-1 税務課言               | 果税係 (☎ 03-3463-              | 給与支払報<br>1211)         | <u>段告書</u>     |
| 東 | 夏京都 渋谷区 | 送付先:〒150-8<br>送付先は市区町村によ | 3010 東京都渋谷区<br>って異なる場合が | 宇田川町1-1 税務課語<br>ございます。ご確認の | 累税係 (☎ 03-3463<br>の上送付をお願いい  | 給与支払<br>1211)<br>たします。 | <del>發告書</del> |
| 東 | 夏京都 渋谷区 | 送付先:〒150-8<br>送付先は市区町村によ | 1010 東京都渋谷区<br>って異なる場合が | 宇田川町1-1 税務課語<br>ございます。ご確認( | 累税係 (☎ 03-3463-<br>カ上送付をお願いい | 給与支払<br>1211)<br>たします。 | 2告書            |

## 2 遷移した画面下部の、「給与支払報告書」 をクリックするとプレビューが表示されます。

③ 内容を確認し、問題がなければ出力します。

※プレビューで表示されるのは「給与支払報告書(総括表)」 のみとなります。「ダウンロード」していただくと、 各従業員1枚ずつ作成される「給与支払報告書(個人別明細書)」 が出力されます。

## 自動作成された給与支払報告書を出力する

|    |       | ń          | 合与支払      | 報告書(      | 市区町村          | 寸別)      |           |         |
|----|-------|------------|-----------|-----------|---------------|----------|-----------|---------|
|    | 提出    | 1済み市区町村数 / | (対象市区町村数: | 7)        | 給与支払報告        | 语合計: 1   |           |         |
|    |       |            | [         | 提出用CSVダウン | <b>4−</b> □-¥ | DFー括ダウンロ | - ド 給与3   | 支払報告書設定 |
| 完了 | 団体コード | 都道府県       | 市区町村      | 指定番号      | 特別徵収(在籍)      | 普通微収(退職) | 普通徴収(その他) | 合計      |

#### 給与支払報告書は電子申請用ファイルの 出力が可能です。

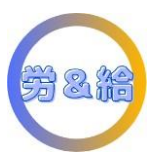

「提出用CSVダウンロード」をクリックすると 電子申請用のCSVを出力できます。 こちらのCSVをeLTAXにアップロードしていた だくことで、給与支払報告書の届出が可能です。

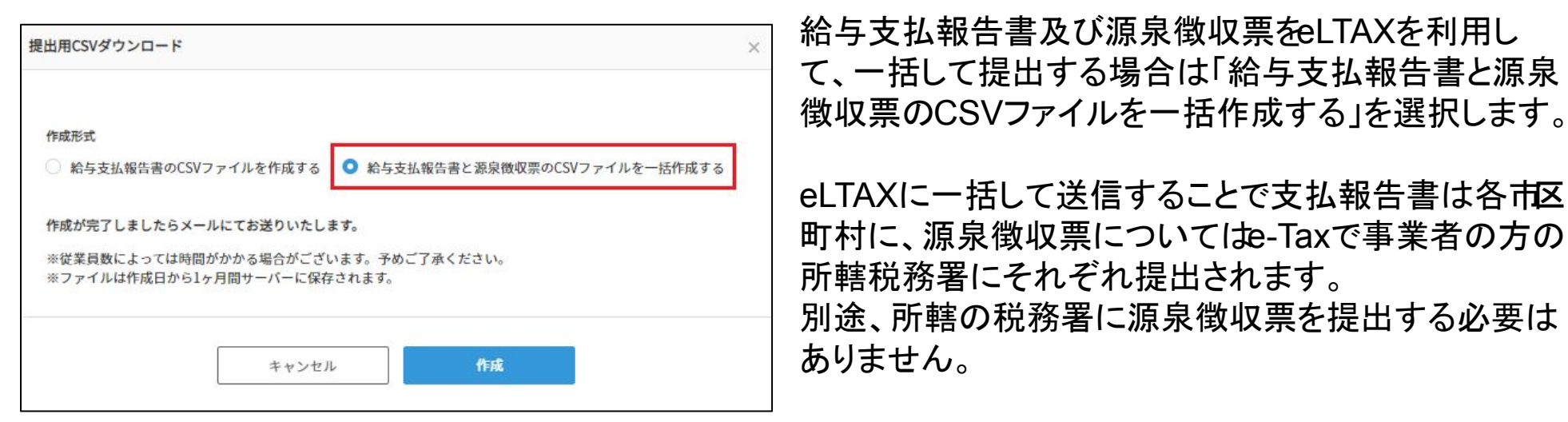

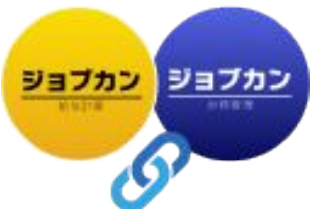

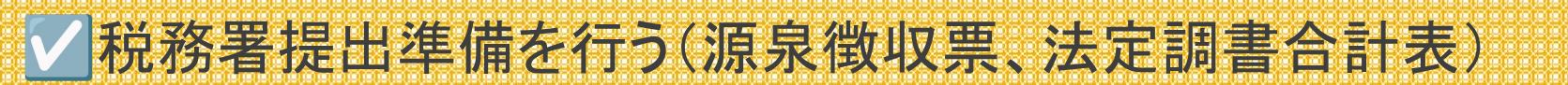

#### TODOの中の「税務署提出準備」をクリックします。

| 年末調整結果                    |          |  |  |  |  |
|---------------------------|----------|--|--|--|--|
| 年末調整を完了しましょう              |          |  |  |  |  |
| 進捗情報: 0/4 ④ 2023年1月31日    |          |  |  |  |  |
| 年末調整結果を給与に反映しましょう         | 年末調整結果反映 |  |  |  |  |
| 従業員へ源泉徴収票を交付しましょう 源泉徴収票交付 |          |  |  |  |  |
| 市区町村へ給与支払報告書を提出しましょう      | 市区町村提出準備 |  |  |  |  |
| 税務署へ源泉徴収票・法定調書合計表を提出しましょう | 税務署提出準備  |  |  |  |  |

| 税額表区分 | 災害者区分 | 税務署提出対象 |
|-------|-------|---------|
| 甲欄    | 対象外   | 提出対象 🗸  |
| 甲欄    | 対象外   | 対象外 🗸   |
| 乙欄    | 対象外   | 対象外 ~   |

23

遷移したページには、源泉徴収票の提出対象となる条件の記載があります。 源泉徴収票提出対象者は、基準に従ってシステムが自動分類しますが、誤りがある場合は 手動でご変更ください。

> 「給与所得の源泉徴収票」の提出範囲について→ <u>https://www.nta.go.jp/taxes/shiraberu/taxanswer/hotei/7411.htm</u> ※ジョブカン労務HRまたは給与計算の従業員情報の「雇用形態」に「役員」と登録している場合は 法定調書合計表にて役員」として判定されます。

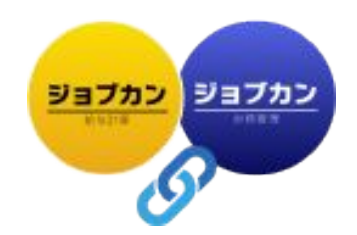

### 税務署提出対象か判定を確認⇒出力

#### 源泉徴収票(税務署提出用)ページの、右側に「税務署提出対象」という列があります。

| 源泉徴収票扱 | 是出対象の説明  |                                                                                    |                                                                    |                                                                      |                          |                           |                                                        | <ul><li>✓ 開く</li></ul> |                                                                       |
|--------|----------|------------------------------------------------------------------------------------|--------------------------------------------------------------------|----------------------------------------------------------------------|--------------------------|---------------------------|--------------------------------------------------------|------------------------|-----------------------------------------------------------------------|
| 法定調書合  | 計表       |                                                                                    |                                                                    |                                                                      | 提出用CSN<br>スタッフコー         | <b>Vダウンロート</b><br>・ド、氏名、メ | <ul><li>シ PDF-</li><li>シ PDF-</li><li>シ 条件解除</li></ul> | -括ダウンロード<br>詳細検索 〜     | ①もし、システムの自動判定結果が                                                      |
|        |          |                                                                                    | 19件中1-1                                                            | 19を表示                                                                |                          | 100件/表示                   | ▼ スタッフ:                                                | コード昇順 🔻                | 誤っている場合には、「対象外」や                                                      |
| 受給者番号  | 氏名       | 雇用形態                                                                               | 支払金額                                                               | 年末調整                                                                 | 退職日                      | 税額表区                      | 災害者区分                                                  | 税務署提出対象                | 「提出対象」の横のマークを                                                         |
| 1      | ジョブカン 五郎 | 正社員                                                                                | 3,251,234                                                          | 対象外                                                                  | /                        | 甲欄                        | 対象外                                                    | 対象外 🔽                  | クリックし、変更しましょう。                                                        |
| 2      | ジョプカン一郎  | 正社員                                                                                | 2,000                                                              | 対象外                                                                  |                          | 甲欄                        | 対象外                                                    | 提出対象 🔽                 |                                                                       |
| 3      | ジョブカン 次郎 | 正社員                                                                                | 4,700,000                                                          | 完了                                                                   |                          | 甲相                        | 提出対象                                                   |                        |                                                                       |
| 4      | ジョプカン 三郎 | 正社員                                                                                | 0                                                                  | 完了                                                                   | 2020/11/30               | ) 甲梢                      | 対象外                                                    |                        |                                                                       |
|        |          | <ul> <li>源泉徴収票(</li> <li>源泉徴収<br/>ールにてす</li> <li>※従業員載ださい。</li> <li>マイナ</li> </ul> | 税務署提出用)-<br>票(税務署提出用)<br>ち送りいたします<br>改によって時間か<br>-ンバーを出力す<br>キャンセル | <ul> <li>-括作成</li> <li>を作成します。</li> <li>がかかる場合</li> <li>る</li> </ul> | す。作成が完了<br>がございます。<br>作成 | 了しましたら<br>。予めご了痒<br>X     | ×<br>×<br>&<                                           |                        | ②「PDFー括ダウンロード」をクリック<br>すると、確認画面が表示されます。<br>マイナンバー反映の有無を選択し、<br>作成します。 |

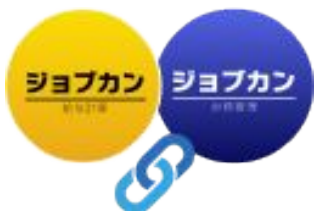

源泉徴収票(税務署提出用)をダウンロードする

③作成完了後、再度「PDFー括ダウンロード」をクリックします。 ※データ作成が完了したら、メール通知が届きます。

④下記の確認画面が表示されたら、「源泉徴収票ダウンロード」をクリックし、 PDFデータを一括でダウンロードしましょう。

| 源泉徴収票(税務署提出用)一括作成 × ×                  | ⑤ダウンロードした源泉徴収要(税務署提出用)を                              |
|----------------------------------------|------------------------------------------------------|
| 作成済みの源泉徴収票が存在します。                      | 印刷して提出準備を行います。                                       |
| 源泉徴収票ダウンロード(2022/10/07 18:31作成)        | ※電子申請する場合は、「PDFー括ダウンロード」                             |
|                                        | の横の「提出用ダウンロード」をクリックすると<br>e-Tax電子申請用のCSVファイルが作成できます。 |
| ※従業員数によって時間がかかる場合がございます。予めご了承く<br>ださい。 | (作成⇒ダウンロードの手順は同じです)                                  |
| □ マイナンバーを出力する                          |                                                      |
|                                        | 提出用CSVダウンロード ④ PDFー括ダウンロード                           |
| キャンセル 再作成                              |                                                      |
|                                        |                                                      |

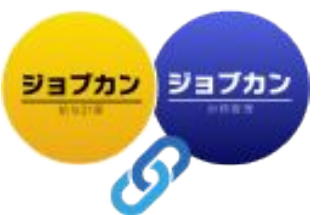

## 法定調書合計表の内容を確認・転記する

▶源泉徴収票の税務署提出対象の 判定の確認後に「法定調書合計表」 をクリックします。

| 法定調書合計 | ŧ. |      |        |      | 提出用CSV | ダウンロード    | PDF—  | 括ダウンロード |
|--------|----|------|--------|------|--------|-----------|-------|---------|
|        |    |      |        |      | スタッフコー | 、氏名、メール   | 条件解除  | 詳細検索 >> |
|        |    |      | 1件中1-1 | しを表示 |        | 100件を表示 ▼ | スタッフコ | 一ド昇順 →  |
| 受給者番号  | 氏名 | 雇用形態 | 支払金額   | 年末調整 | 退職日    | 税額表区分     | 災害者区分 | 税務署提出対象 |

▼「給与所得の源泉徴収票合計表」が集計されますので、法定調書合計表の用紙に 画面の内容を転記してください

| 1 給与所得の源泉徴収合計表 (375)   |                    |                  |                                |                     |  |  |  |
|------------------------|--------------------|------------------|--------------------------------|---------------------|--|--|--|
| 区分                     | 人員                 | 左のうち、源泉徴収税額のない者  | 支払金額                           | 源泉徵収税額              |  |  |  |
| 俸給、給与、賞与等の総額           | , 1 9 <sub>人</sub> | 15人              | , 1 4 6 2 3 2 3 4 <sub>円</sub> | , , 3 6 5 , 5 3 4 円 |  |  |  |
| のうち、丙櫩適用の 日雇労<br>働者の賃金 |                    |                  | P                              | н                   |  |  |  |
| 源泉徴収票を提出するもの           | , <sup>2</sup> ,   |                  | 4,702,000円                     | 130,100円            |  |  |  |
| <b>ウンチムントートの後点がマ</b> ー | 人員                 | 猶予税額             | (概 要)                          |                     |  |  |  |
| 吉魂光法により国収増予し<br>たもの    | , 0 <sub>人</sub>   | , <sup>0</sup> 円 |                                |                     |  |  |  |

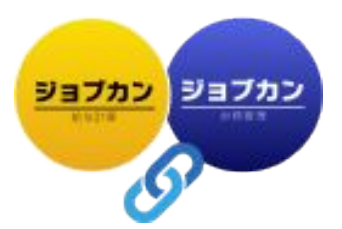

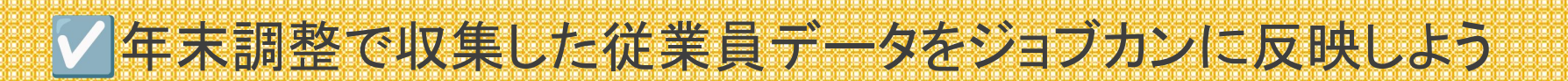

年末調整で従業員から収集した情報や管理者が登録した情報はジョブカン労務HRと ジョブカン給与計算に連携し上書きができます。

連携を行うためには、従業員ステータスが「完了」もしくは「対象外」である必要があります。 また、一度連携すると、連携前の情報に戻すことはできません。

| ④ 従業員データダウンロード |                                         |         |          |           | の 連携(取得)、 | ₩ 従業員データー括更新               | 連携できる          | 連携できない    |                                    |  |
|----------------|-----------------------------------------|---------|----------|-----------|-----------|----------------------------|----------------|-----------|------------------------------------|--|
| すべて            | まべて 未依頼 依頼中 入力素 再依頼中 <b>侍</b> 正素 第7 対象外 |         |          |           |           | スタッフコード、氏名、メール 条件解除 詳細検索 > |                | ・完了       | ・未依頼                               |  |
|                |                                         |         |          | 13件中1-13を | ē表示       | 100件を表示 👻                  | スタッフコード 昇紙 🛛 🔻 | ・対象外      | ・依頼中                               |  |
|                | ×ŧ                                      | スタッフコード | 氏名       | 雇用形態      | 役職        | メールアドレス                    | ステータス          |           | ・入力済                               |  |
|                | B)                                      | 0001    | ジョブカン 太郎 | 正社員       | 本部長       |                            | 完了             |           | ・再依頼中                              |  |
|                | B                                       | 0002    | ジョブカン 次郎 | 正社員       | 部長        |                            | 入力演            |           | •修正済                               |  |
|                | B.                                      | 0004    | ジョブカン 三郎 | 正社員       | -         |                            | 未依頼 🗸          |           |                                    |  |
|                | B                                       | 0005    | ジョブカン 五郎 | 正社員       |           |                            | 依頼中            |           |                                    |  |
|                | B                                       | 0006    | ジョブカン 六郎 | 契約社員      | -         |                            | 完了             | ※午木調登側とンヨ | ノカン宄務HR・給与計昇側<br>ル <i>ていた</i> い埋合ま |  |

連携ができません。

スタッフコードが一致しない従業員がいる場合は、 ジョブカン労務HR・給与計算側のスタッフコードを 変更して統一しましょう。

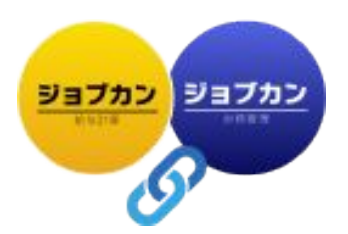

## ✓年末調整で収集した従業員データをジョブカンに反映する

| 年末調整結果                                                                                                    |                                                   |
|----------------------------------------------------------------------------------------------------|---------------------------------------------------|
| 年末調整を完了しましょう                                                                                                    | 5                                                 |
| 進捗情報: 0/4 ③ 2023年1月31日                                                                                          |                                                   |
| 年末調整結果を給与に反映しましょう                                                                                               | 年末調整結果反映                                          |
| 従業員へ源泉徴収票を交付しましょう                                                                                               | 源泉微収票交付                                           |
| 市区町村へ給与支払報告書を提出しましょう                                                                                            | 市区町村提出準備                                          |
| 税務署へ源泉徴収票・法定調書合計表を提出しましょう                                                                                       | 税務署提出準備                                           |
| <ul> <li>③ 給与・賞与データダウンロード</li> <li>         ダ 連携 (反映) ▼     </li> <li>         すべて 未入力 入力済み 対象外     </li> </ul> | <b>絵与・賞与データー抵登録</b><br>スタッフコード、氏名、メーJ 条件新館 詳細検索 ↓ |
| <b>確定済</b> 13件中1-13を表示                                                                                          | 100件を表示 ▼ スタッフコード 昇順 ▼                            |

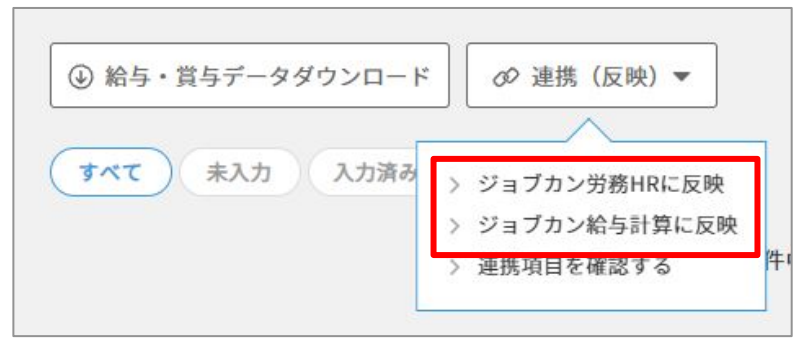

#### ① 結果一覧画面の「連携(反映)」を クリックします。

- ②「ジョブカン労務HRに反映」もしくは
   「ジョブカン給与計算に反映」を
   クリックします。
- ③ 表示される注意書きを確認し、 問題がなければ
   「反映」ボタンをクリックして 連携を実行します。

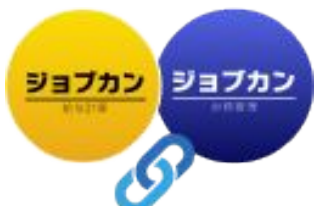

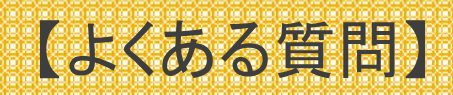

ジョブカン給与計算のヘルプページに、年末調整に関するよくある質問等がまとめられています。 是非ご活用ください。

- ・Q. 年の途中からジョブカン給与計算を利用している場合、年末調整はどのように始めたら良いですか?
- •Q. 年末調整をする上で最低限必要な情報は何ですか?
- •Q. 年末調整画面にデータを再度インポートできますか?
- ・年末調整の従業員情報で出力できる項目、更新できる項目の違いについて
- ・労務HRと給与計算両サービスご利用の場合の年末調整機能について給与支払報告書と源泉徴収票の

電子申請用CSVを出力する

・給与支払報告書(総括表)の書き方

など

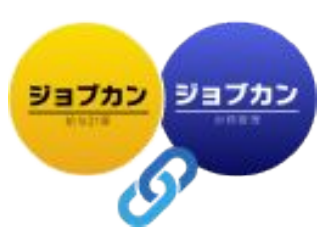